Organiser son PC : Découvrir l'**Explorateur** Windows.

L'ordinateur sauvegarde (stocke) tous vos documents sous forme de fichiers numériques.

Il en existe de nombreux types différents

Fichiers Textes Fichiers Photos Fichiers Vidéos Fichiers Images

Vous aurez très vite des dizaines, des centaines, voir des milliers de documents qu'il faut classer, ranger, stocker dans votre ordinateur exactement comme vous le faites chez vous avec vos documents papier

L'objectif étant bien sur de retrouver facilement le document, la photos, la facture etc. dont vous avez besoin.

La solution papier

La solution numérique

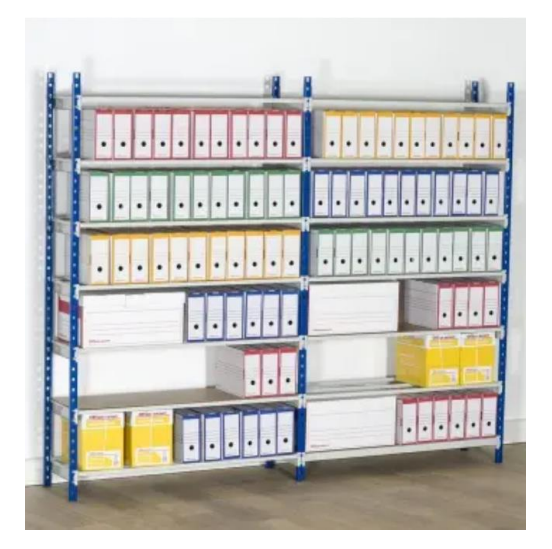

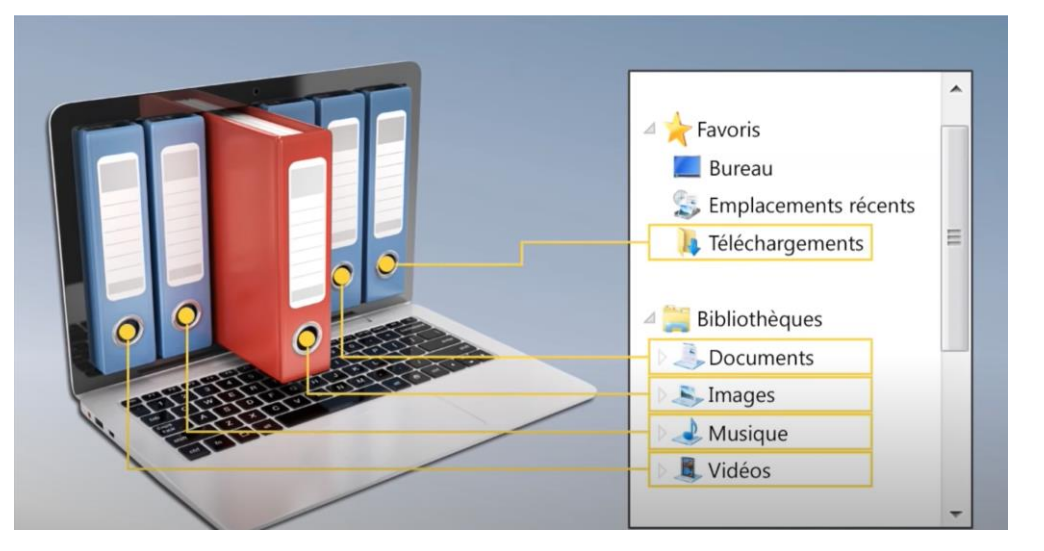

Windows propose une méthode et un outil pour faire cela, c'est l'Explorateur de fichier (Explorer en anglais) que nous allons découvrir durant ce cours

**Ouvrir l'explorateur :** Touche Windows + E <u>http://www.formettic.be/Module1/init/web/co/02632%20L%27explorateur.html</u>

| Fenêtre explorateur (Win | dows 10) ·                                                           |                                                      |                            |                                                                                        |                             |                                            |
|--------------------------|----------------------------------------------------------------------|------------------------------------------------------|----------------------------|----------------------------------------------------------------------------------------|-----------------------------|--------------------------------------------|
| renetic exploratedi (wii | 100113 107 .                                                         |                                                      |                            |                                                                                        |                             |                                            |
|                          |                                                                      |                                                      |                            |                                                                                        |                             |                                            |
|                          |                                                                      |                                                      |                            |                                                                                        |                             |                                            |
|                          |                                                                      | -                                                    | 7                          |                                                                                        |                             |                                            |
|                          |                                                                      | Barre de titre                                       |                            |                                                                                        |                             |                                            |
|                          |                                                                      |                                                      |                            |                                                                                        | - 4 - 4                     |                                            |
| Barre de                 | Ridier Accueil Partage Affichage                                     |                                                      |                            |                                                                                        |                             | D                                          |
|                          | Volet de visualisation  Volet de Visualisation  Petites icônes  Uste | ndes icònes 🔛 icònes moyennes + 🔲 Grouper par *      | olonnes *                  | Cases à cocher des éléments Estensions de noms de fichiers Manuer les éléments Ontione |                             |                                            |
|                          | volet des détails . Monaliques . Con<br>navigation . Volets          | terru Par - Ajuster la tall<br>Disposition Affichase | e de toutes les colonnes 🕑 | Eléments masqués silectionnés                                                          | Ruban                       |                                            |
| Parro                    | → - ↑ ★ > Acols rapide                                               |                                                      |                            |                                                                                        | v b , P Rechercher dans : A |                                            |
| вапе                     |                                                                      | Nom Statut                                           | Modifié le                 | Type Taille                                                                            |                             |                                            |
|                          | Acces rapide                                                         | ~ Dossiers fréquents (14)                            |                            |                                                                                        |                             |                                            |
|                          | Images Dossier artistique LuneLautre 🖈                               | Bureau                                               | 14/12/2021 16:40           | Dossier système                                                                        |                             |                                            |
|                          | Teléchargements 🖈                                                    | Images Dossier artistique LuneLautre                 | 03/11/2021 15:14           | Dossier de fichiers                                                                    |                             |                                            |
|                          | 🗈 Documents 🛛 🖈                                                      | In Documents                                         | 15/12/2021 19:55           | Dossier systeme<br>Dossier système                                                     |                             |                                            |
|                          | images x                                                             | 💺 Images                                             | 28/07/2021 00:17           | Dossier système                                                                        |                             |                                            |
|                          | Google Drive *                                                       | a Google Drive                                       | 13/12/2021 07:03           | Dossier de fichiers                                                                    |                             |                                            |
|                          | Numérisations x                                                      | Numerisations     Google Drive (G1)                  | 11/12/2021 23:09           | Dossier de fichiers                                                                    |                             |                                            |
|                          | LK_PHOTOS                                                            | LK-PHOTOS                                            | 27/07/2021 06:41           | Dossier de fichiers                                                                    | 4                           |                                            |
|                          | PHOTOS #                                                             | PHOTOS                                               | 11/12/2021 08:43           | Dossier de fichiers                                                                    |                             | Zone centrale                              |
|                          | 📕 2017 07 08 VIDEO Festin Lyrique-Reillanne-Christian                | 2017 07 08 VIDEO Festin Lyrique-Reillan              | 10/12/2021 18:49           | Dossier de fichiers                                                                    |                             | Zone centrale                              |
|                          | Cours informatique UP                                                | Photos tél jacq                                      | 11/12/2021 08:54           | Dossier de fichiers                                                                    |                             |                                            |
|                          | Photos tél jacq                                                      | Procédures et Notices emploi (Google Dr              | 15/12/2021 18:36           | Dossier de fichiers                                                                    |                             |                                            |
| Volet de                 | dures et Notices emploi (Google Drive)                               | > Fichiers récents (20)                              |                            |                                                                                        |                             |                                            |
| Volet de                 | <ul> <li>Cnebrive - Personal</li> </ul>                              |                                                      |                            |                                                                                        |                             |                                            |
|                          | > 🖡 Caro Site Web                                                    |                                                      |                            |                                                                                        |                             |                                            |
|                          | > Documents                                                          |                                                      |                            |                                                                                        |                             |                                            |
|                          | Documents 1                                                          |                                                      |                            |                                                                                        |                             |                                            |
|                          | > Production                                                         |                                                      |                            |                                                                                        |                             |                                            |
|                          |                                                                      |                                                      |                            |                                                                                        |                             |                                            |
|                          |                                                                      |                                                      |                            |                                                                                        |                             |                                            |
|                          | > 🖹 Documents                                                        |                                                      |                            |                                                                                        |                             |                                            |
|                          | > 💺 Images                                                           |                                                      |                            |                                                                                        |                             |                                            |
|                          | > 🍃 Musique                                                          |                                                      |                            |                                                                                        |                             |                                            |
|                          | > 🏅 Objets 3D                                                        |                                                      |                            |                                                                                        |                             |                                            |
|                          | > 🖡 Téléchargements                                                  |                                                      |                            |                                                                                        |                             |                                            |
|                          | > III Videos                                                         |                                                      |                            |                                                                                        |                             |                                            |
|                          | <ul> <li>Windows (C)</li> </ul>                                      | *                                                    |                            |                                                                                        | _                           |                                            |
|                          | 34 élément(s)                                                        |                                                      |                            |                                                                                        | <u> </u>                    |                                            |
|                          |                                                                      |                                                      |                            |                                                                                        |                             |                                            |
| Dama da Altura           |                                                                      |                                                      |                            | theutene de centuâle                                                                   |                             |                                            |
| Barre de titre           | boutons d acces rapi                                                 | des, nom du dossier                                  | ouvert e                   | t boutons de controle                                                                  |                             |                                            |
|                          |                                                                      |                                                      |                            |                                                                                        |                             |                                            |
|                          |                                                                      |                                                      |                            |                                                                                        |                             |                                            |
| Barre de menu et ruban   |                                                                      |                                                      |                            |                                                                                        |                             |                                            |
| Windows 1                | Outilico la prácontation                                             | n on rubon nour offic                                | har tout                   | os los commondos dons                                                                  | l'avalaratour windows       | ou dans los logisiols do la suito Offico   |
| windows 10               | o utilise la presentation                                            | n en ruban pour affic                                | ner tout                   | es les commanues dans                                                                  | r explorateur windows       | , ou dans les logiciers de la suite Office |
| Lo ruban no              | ssàda das anglats (har                                               | ro do monu) chaque                                   | affichant                  | t dos commandos rograu                                                                 | néos par catógorio          |                                            |
| Le ruban po              | sseue des onglets (bari                                              | re de menu), chacun                                  | anichani                   | ues commanues regrou                                                                   | ipees par categorie.        |                                            |
| En plus des              | différente englete flès                                              | ha naur ráduira /aara                                | ndir la m                  | (hap at 2 (Aida)                                                                       |                             |                                            |
| En plus des              | uniferents onglets, flec                                             | ne pour reduire/agra                                 | nuir ie ri                 | uban et ? (Alde)                                                                       |                             |                                            |
|                          |                                                                      |                                                      |                            |                                                                                        |                             |                                            |
|                          |                                                                      |                                                      |                            |                                                                                        |                             |                                            |

# Ruban Windows 10

| Fichier                | Accueil | Partage                        | Affichage             |                                   |                                           |                        |             |                  |                                                                                                    |                                                                                                    |                                      |          |  |
|------------------------|---------|--------------------------------|-----------------------|-----------------------------------|-------------------------------------------|------------------------|-------------|------------------|----------------------------------------------------------------------------------------------------|----------------------------------------------------------------------------------------------------|--------------------------------------|----------|--|
| Volet de<br>navigation | Volet o | le visualisatio<br>les détails | n 💶 Très g<br>Retites | randes icône<br>s icônes<br>'ques | es 💽 Grandes icônes<br>Liste<br>E Contenu | Cônes moyennes Détails | *<br>*<br>¥ | Trier<br>par •   | <ul> <li>Grouper par •</li> <li>Ajouter des colonnes •</li> <li>Ajuster la taille de toutes les colonnes</li> </ul> | <ul> <li>Cases à cocher des éléments</li> <li>Extensions de noms de fichiers</li> <li>Éléments masqués</li> </ul> | Masquer les éléments<br>sélectionnés | Soptions |  |
|                        | Volets  |                                |                       | Disposition                       |                                           |                        |             | Affichage actuel | Afficher/Masquer                                                                                                    |                                                                                                    |                                      |          |  |

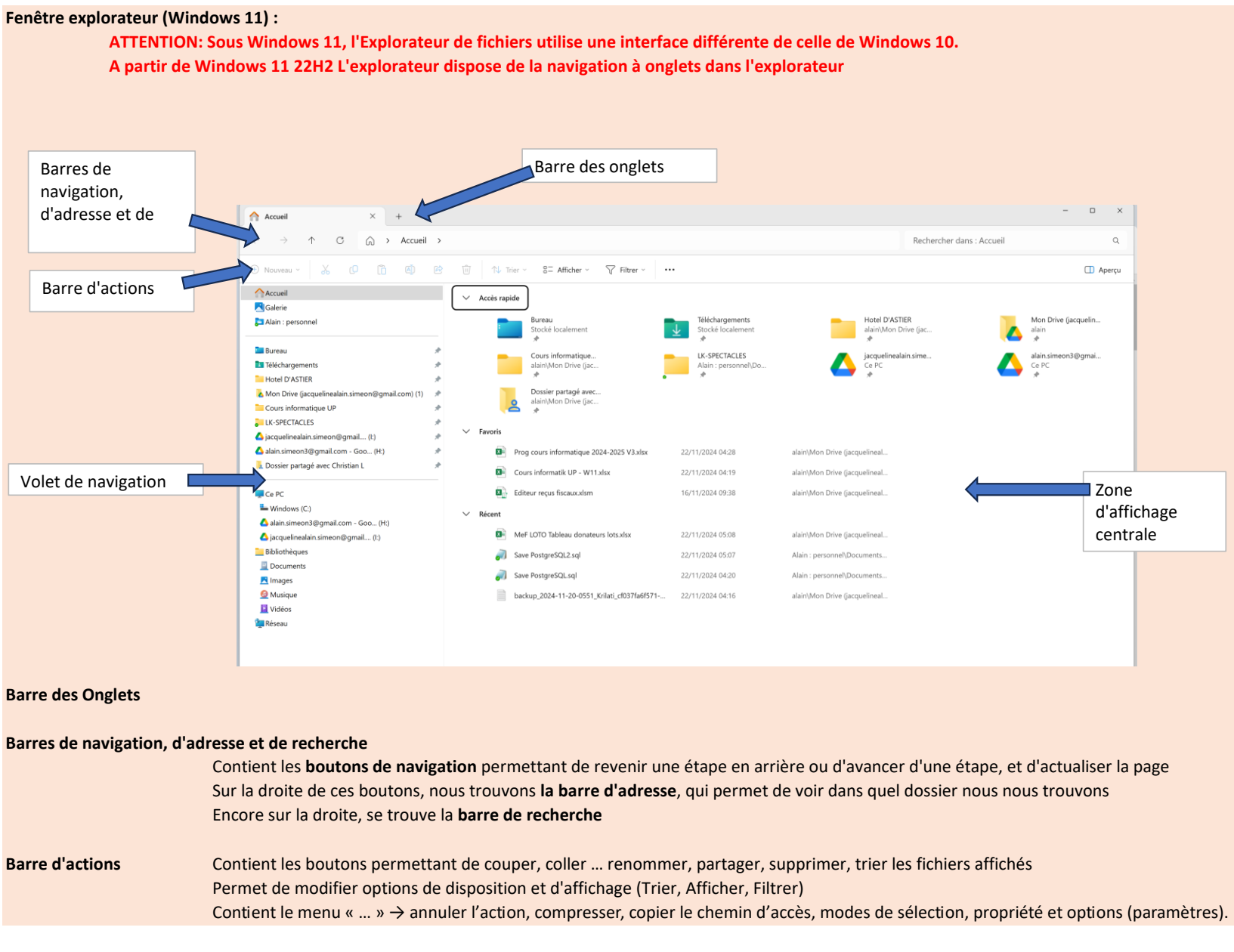

Ce cours est réalisé sur Windows 11 !!

### Volet de navigation

montre l'arborescence du pc : on y voit les unités de stockage, tous les dossiers et bibliothèques

### Arborescence :

Les fichiers (documents texte, image, vidéo, programmes...) sont rangés dans des dossiers (classeurs) Les dossiers (classeurs) sont rangés sur le disque dur (armoire)

Les dossiers peuvent contenir des sous-dossiers qui à leur tour peuvent contenir des sous-sous-dossiers

Notez que le volet de navigation n'affiche que les dossiers, et pas les fichiers

Les dossiers qui contiennent des sous-dossiers sont précédés par du signe >

Le volet de navigation contient plusieurs dossiers virtuels de regroupement

|   |            | Très grandes icône  | s    | ê le    |      | Туре                        | Taille   |
|---|------------|---------------------|------|---------|------|-----------------------------|----------|
|   | _          |                     |      | 2023 0  | 7:58 | Zip-File                    | 16 07    |
| c | <u> </u>   | Grandes icones      |      | 2019 1  | 2:20 | Fichier OLD                 | 6 83     |
| 4 | ₽          | Icônes moyennes     |      | 2022 0  | 9:15 | Document Adobe              | 99       |
|   | 88         | Petites icônes      |      | 2023 0  | 8:00 | Document texte              |          |
|   | ==         | Liste               |      |         |      |                             |          |
| • | =          | Détails             |      |         |      |                             |          |
|   | 8=         | Mosaïques           |      |         |      |                             |          |
|   | 8 <u>=</u> | Contenu             |      |         |      |                             |          |
|   |            | Volet des détails   |      |         |      |                             |          |
| • |            | Volet de visualisat | Affi | cher ou | masi | uer le volet de navigation. |          |
|   |            | Afficher            | >    | ~       |      | Volet de navigation         |          |
|   |            |                     |      | ~       | *≣   | Affichage compact           |          |
|   |            |                     |      | ~       | 6    | Cases à cocher des élém     | ients    |
|   |            |                     |      | ~       | ľ    | Extensions de noms de f     | fichiers |
|   |            |                     |      |         | 0    | Éléments masqués            |          |

### Accueil

Par défaut l'explorateur de fichiers s'ouvre sur la page sur la page Accueil qui regroupe l'Accès rapide vers vos dossiers épinglés, ainsi que vos fichiers favoris

Si ce n'est pas le cas cliquez sur le bouton figurant trois petits points dans la barre d'outils et entrez dans les Options. Cliquez sur le menu déroulant **Ouvrir l'Explorateur de fichiers dans** et sélectionnez Accueil

| Options de                                                         | es dossiers    |                       |                            |   |
|--------------------------------------------------------------------|----------------|-----------------------|----------------------------|---|
| Général Affichage Re<br>Ouvrir l'Explorateur<br>de fichiers dans : |                | Rechercher            |                            | • |
|                                                                    |                | Accueil               |                            | ~ |
| Parcou                                                             | rir les dossie | ers<br>Ertoue lee dee | ciara dana la mâma fanâtra |   |

La zone d'affichage centrale est divisée en 3 zones :

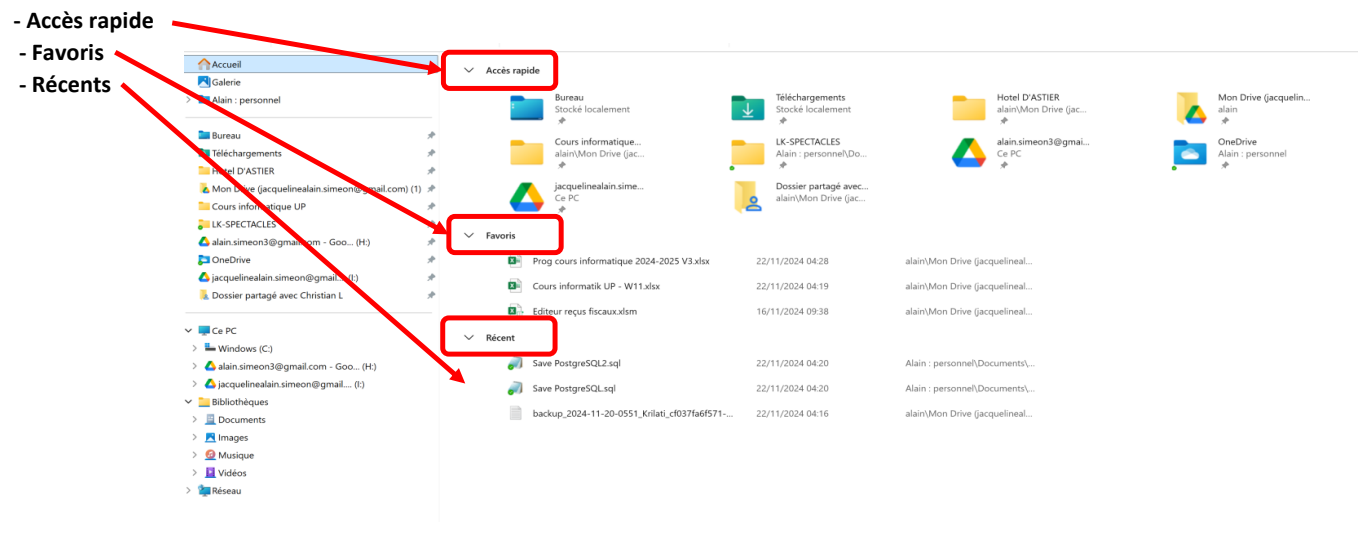

### 1. Zone Accès rapide

| Accueil                                              | $\sim$ | Accès rai  | pide                                      |                         |                                              |                     |                                        |   |                                    |
|------------------------------------------------------|--------|------------|-------------------------------------------|-------------------------|----------------------------------------------|---------------------|----------------------------------------|---|------------------------------------|
| Galerie                                              |        |            |                                           |                         |                                              |                     |                                        |   |                                    |
| > 🔁 Alain : personnel                                |        | :          | Bureau<br>Stocké localement               | $\overline{\mathbf{T}}$ | Téléchargements<br>Stocké localement         |                     | Hotel D'ASTIER<br>alain\Mon Drive (jac |   | Mon Drive (jacquelin<br>alain<br>* |
| 🖿 Bureau 🛷                                           |        | _          | Courreinformatique                        | _                       |                                              | -                   | alain cimoon?@amai                     |   | OpeDrive                           |
| 🛐 Téléchargements 🛷                                  |        |            | alain\Mon Drive (jac                      |                         | Alain : personnel\Do                         |                     | Ce PC                                  |   | Alain : personnel                  |
| Hotel D'ASTIER                                       |        |            | *                                         | •                       | *                                            |                     | *                                      | • | *                                  |
| 🔥 Mon Drive (jacquelinealain.simeon@gmail.com) (1) 🖈 |        |            | jacquelinealain.sime                      |                         | Dossier partagé avec<br>alain\Mon Drive (iac |                     |                                        |   |                                    |
| Cours informatique UP 📌                              |        |            | → *                                       | Ä                       | alain (won Drive gac                         |                     |                                        |   |                                    |
| LK-SPECTACLES *                                      | ~      | Fauraria   |                                           |                         |                                              |                     |                                        |   |                                    |
| 🛆 alain.simeon3@gmail.com - Goo (H:) 🛛 🖈             | Ť      | ravoris    |                                           |                         |                                              |                     |                                        |   |                                    |
| 🄁 OneDrive 📌                                         | L      |            | Prog cours informatique 2024-2025 V3.xlsx | 22                      | /11/2024 04:28                               | alain\Mon Drive (j  | acquelineal                            |   |                                    |
| 🛆 jacquelinealain.simeon@gmail (I:) 🛷                | L      | X          | Cours informatik UP - W11.xlsx            | 22                      | 2/11/2024 04:19                              | alain\Mon Drive (i  | acquelineal                            |   |                                    |
| 📜 Dossier partagé avec Christian L 🛛 📌               | L      |            |                                           |                         |                                              |                     |                                        |   |                                    |
|                                                      |        | 20         | Editeur reçus fiscaux.xlsm                | 16                      | 6/11/2024 09:38                              | alain\Mon Drive (j  | acquelineal                            |   |                                    |
| V 📮 Ce PC                                            | $\sim$ | Récent     |                                           |                         |                                              |                     |                                        |   |                                    |
| > 📥 Windows (C:)                                     |        | -          |                                           |                         |                                              |                     |                                        |   |                                    |
| > 🛆 alain.simeon3@gmail.com - Goo (H:)               |        | <b>_</b> ) | Save PostgreSQL2.sql                      | 22                      | 2/11/2024 04:20                              | Alain : personnel\l | Jocuments\                             |   |                                    |
| > 🛆 jacquelinealain.simeon@gmail (l:)                |        | _          | Save PostgreSQLsql                        | 22                      | 2/11/2024 04:20                              | Alain : personnel\I | Documents\                             |   |                                    |
| ✓ 📜 Bibliothèques                                    |        |            | hackup 2024-11-20-0551 Krilati cf037fa6f5 | 71- 23                  | /11/2024 04-16                               | alain\Mon Drive (i  | acquelineal                            |   |                                    |
| > 🧾 Documents                                        |        |            |                                           | /1 20                   | ./ 11/2024 04.10                             | aram (wion brive () | acquemien                              |   |                                    |
| > 🔀 Images                                           |        |            |                                           |                         |                                              |                     |                                        |   |                                    |
| > 🙆 Musique                                          |        |            |                                           |                         |                                              |                     |                                        |   |                                    |
| > 📘 Vidéos                                           |        |            |                                           |                         |                                              |                     |                                        |   |                                    |

Contient par défaut les dossiers:

> 🎽 Réseau

Bureau Téléchargements Documents Images OneDrive

# Vous pouvez la personnaliser en y ajoutant des liens vers les dossiers de votre choix

Pour ajouter un lien vers un dossier, sélectionnez le dossier concerné dans la **zone centrale** 

- puis cliquez sur le bouton "Épingler à l'Accès rapide" de l'onglet Accueil du ruban (windows 10)
- ou choisissez l'option "Épingler à l'Accès rapide" du menu contextuel du dosssier sélectionné
- Vous pouvez également faire glisser le dossier sur le groupe Accès rapide

A l'inverse, pour supprimer un lien existant choisissez l'option "Désépingler de l'Accès rapide" du menu contextuel du lien concerné

### Changer l'ordre d'affichage des dossiers

Il est impossible de changer l'ordre d'affichage des dossiers de la zone Accès rapide de la zone d'affichage centrale! Pour changer l'ordre d'affichage faire glisser les dossiers vers le haut ou vers le bas dans la zone Affichage rapide du Volet de navigation

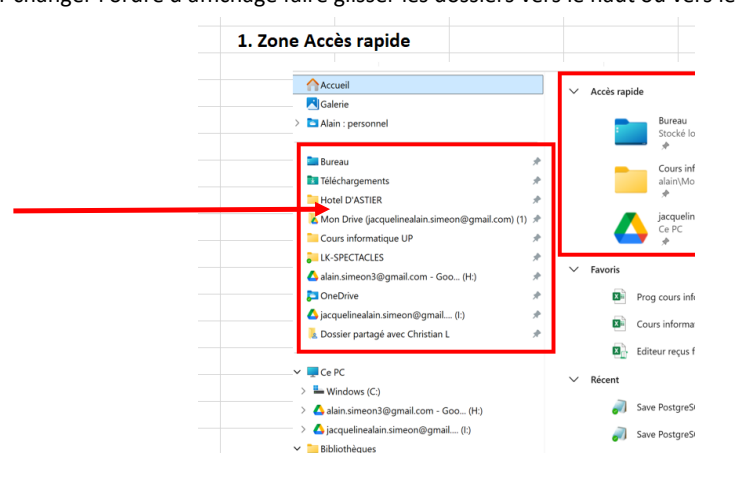

### A noter que vous pouvez aussi ajouter un raccourci vers le dossier concerné sur le bureau

Clic droit sur le dossier concerné + Afficher d'autres options

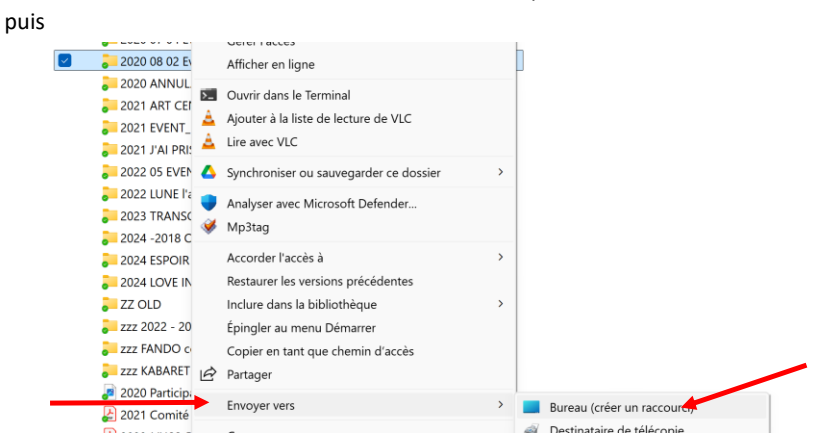

# 2. Zone Favoris

C'est ici que vous ajoutez des raccourcis vers les fichiers que vous utilisez souvent.

| Accueil                                                                                            | ✓ Accès ra | pide                                         |                      |                               |                       |
|----------------------------------------------------------------------------------------------------|------------|----------------------------------------------|----------------------|-------------------------------|-----------------------|
| 🔁 Galerie                                                                                          |            |                                              |                      |                               |                       |
| 🖿 Alain : personnel                                                                                |            | Bureau                                       | Téléchargements      | Hotel D'ASTIER                | Mon Drive (jacquelin. |
| > 🗦 Caro Site Web                                                                                  | -          |                                              | ✓ Stocke localement  | alain(won Drive (jac          | aiain 🖈               |
| > 🥽 Documents                                                                                      |            | Cours informatique                           | LK-SPECTACLES        | iacquelinealain sime          | alain simeon3@amai    |
| > 📒 Images                                                                                         |            | alain\Mon Drive (jac                         | Alain : personnel\Do | Ce PC                         | Ce PC                 |
| 🖿 Bureau 🛷                                                                                         |            | Dossier partagé avec<br>alain\Mon Drive (iac |                      |                               |                       |
| 💶 Téléchargements 🛷                                                                                |            | <u> </u>                                     |                      |                               |                       |
| Hotel D'ASTIER                                                                                     |            |                                              |                      |                               |                       |
| 🔥 Mon Drive (jacquelinealain.simeon@gmail.com) (1) 🖈                                               | ✓ Favoris  |                                              |                      |                               |                       |
| Cours informatique UP *                                                                            | 3          | Cours informatik UP - W11.xlsx               | 23/11/2024 18:06     | alain\Mon Drive (jacquelineal |                       |
| 📜 LK-SPECTACLES 🖈                                                                                  |            | Deep source informations 2024, 2025 V2 alors | 22/11/2024 04:20     | alaia/Maa Drive (issuelisse)  |                       |
| 🛆 jacquelinealain.simeon@gmail (I:) 🛛 🖈                                                            |            | prog cours informatique 2024-2025 V3.xisx    | 22/11/2024 04:28     | alam\won Drive (Jacquelineal  |                       |
| 🝐 alain.simeon3@gmail.com - Goo (H:) 🛛 🖈                                                           |            | Editeur reçus fiscaux.xlsm                   | 16/11/2024 09:38     | alain\Mon Drive (jacquelineal |                       |
| 🚡 Dossier partagé avec Christian L 🕺 🖈                                                             | ∨ Récent   |                                              |                      |                               |                       |
| Ce PC                                                                                              | 8          | Bilan 2022.xlsx                              | 23/11/2024 16:22     | alain\Mon Drive (jacquelineal |                       |
| > Windows (C:)                                                                                     |            | P1000001.JPG                                 | 23/11/2024 16:21     | Alain : personnel\Images\Imp  |                       |
| <ul> <li>Alain.simeon3@gmail.com - Goo (H:)</li> <li>Ajacquelinealain.simeon@gmail (I:)</li> </ul> | P          | 2020 07 Annulation Mariage.pdf               | 23/11/2024 16:19     | Alain : personnel\Documents   |                       |

Pour ajouter un lien vers un fichier, sélectionnez le fichier concerné dans la zone d'affichage centrale

- puis cliquez sur le bouton "Ajouter aux Favoris" de l'onglet Accueil du ruban (windows 10)
- ou choisissez l'option "Ajouter aux Favoris" du menu contextuel du dosssier sélectionné (windows 11)

### A noter que vous pouvez aussi ajouter un raccourci vers le fichier concerné sur le bureau

Voir ci-dessus Ajouter un raccourci vers un dossier sur le bureau

# 3. Récents

Accueil

Affiche (les dossiers et) les fichiers que vous avez utilisés récemment et régulièrement Ils y restent temporairement et n'ont pas d'épingle

-

|                                                      | <ul> <li>Acces</li> </ul> | s rapide  |                                        |              |                           |                |           |                           |                      |
|------------------------------------------------------|---------------------------|-----------|----------------------------------------|--------------|---------------------------|----------------|-----------|---------------------------|----------------------|
| 🔁 Galerie                                            |                           | •         |                                        |              |                           |                |           |                           |                      |
| alain : personnel                                    |                           | :         | Bureau<br>Stephá leselement            |              | Téléchargements           |                |           | Hotel D'ASTIER            | Mon Drive (jacquelin |
| > 🭃 Caro Site Web                                    |                           |           | *                                      | $\mathbf{x}$ | stocke localement         |                |           | alain\won brive (jac<br>♠ | alain<br>,♠          |
| > Documents                                          |                           | _         | Cours informatique                     | _            | LK-SPECTACLES             |                |           | iacquelinealain sime      | alain simeon3@gmai   |
| > 🚑 Images                                           |                           |           | alain∖Mon Drive (jac<br>≉              |              | Alain : personnel\Do<br>* | •              |           | Ce PC                     | Ce PC                |
| 🖿 Bureau 🛷                                           |                           |           | Dossier partagé avec                   |              |                           |                |           |                           |                      |
| 🛅 Téléchargements 🛷                                  |                           | <u> </u>  | alam∖won Drive (jac                    |              |                           |                |           |                           |                      |
| Hotel D'ASTIER *                                     |                           |           |                                        |              |                           |                |           |                           |                      |
| 🔥 Mon Drive (jacquelinealain.simeon@gmail.com) (1) 🖈 | V Favor                   | ris       |                                        |              |                           |                |           |                           |                      |
| Cours informatique UP *                              |                           | 🗈 Cou     | urs informatik UP - W11.xlsx           | 23/          | 11/2024 18:06             | alain\Mon Dr   | ive (jacq | uelineal                  |                      |
| LK-SPECTACLES *                                      |                           | Rro       | a court informatique 2024-2025 V3 viev | 22/          | 11/2024 04-28             | alain\Mon Dr   | iun (inco | ualineal                  |                      |
| 合 jacquelinealain.simeon@gmail (I:) 🛛 🖈              |                           | PIO       | g cours mornatique 2024-2025 V5.xisx   | 6-6/         | 11/2024 04.20             | alam\won bi    | ive (lacc | cientiea                  |                      |
| 合 alain.simeon3@gmail.com - Goo (H:) 🛛 🖈             |                           | Edit Edit | teur reçus fiscaux.xlsm                | 16/          | 11/2024 09:38             | alain\Mon Dr   | ive (jacq | uelineal                  |                      |
| 👢 Dossier partagé avec Christian L 🛛 📌               | ∨ Réce                    | nt        |                                        |              |                           |                |           |                           |                      |
| Ce PC                                                |                           | 🛛 Bila    | in 2022.xlsx                           | 23/          | 11/2024 16:22             | alain\Mon Dr   | ive (jacq | uelineal                  |                      |
| > Herein Windows (C:)                                |                           | P10       | 000001JPG                              | 23/          | 11/2024 16:21             | Alain : persor | nel\Ima   | ges\Imp                   |                      |
| > 🛆 alain.simeon3@gmail.com - Goo (H:)               |                           |           |                                        |              |                           |                |           |                           |                      |
| > 🔥 jacquelinealain.simeon@gmail (l:)                |                           | 202       | 20 07 Annulation Mariage.pdf           | 23/          | 11/2024 16:19             | Alain : persor | nel\Doc   | uments                    |                      |
|                                                      |                           |           |                                        |              |                           |                |           |                           |                      |

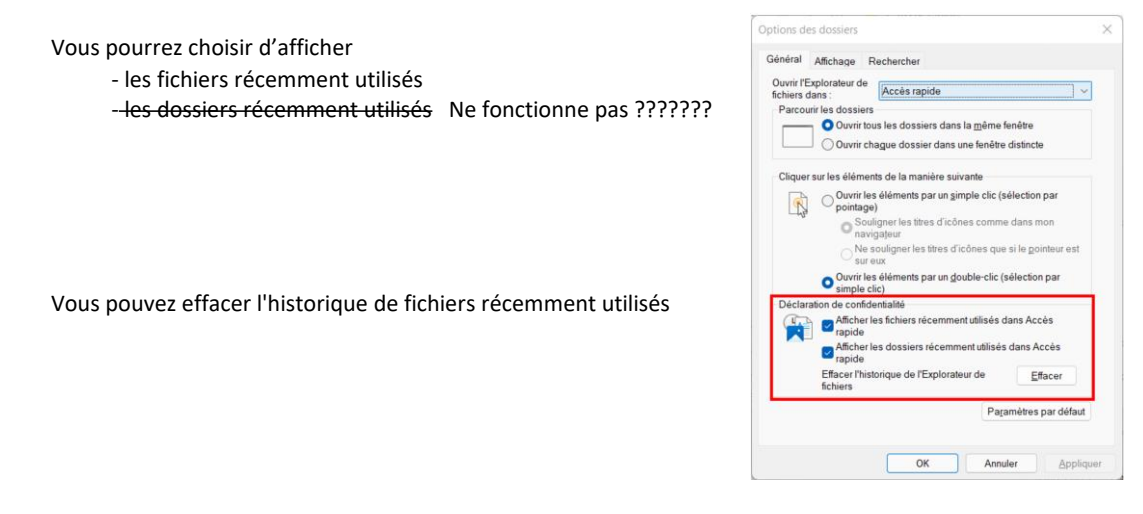

A noter que les dossiers et fichiers récemment utilisés sont également accessibles via le menu Démarrer

### Galerie

A partir de **Windows 11 23H2**, une nouvelle vue **Galerie** fait son apparition dans l'explorateur. La **Galerie** vous donne un accès direct aux **photos** et **vidéos** présentes dans **les dossiers Images et Vidéos de votre compte utilisateur.** 

Si vous stockez des photos et des films dans d'autres dossiers, et même sur un lecteur réseau, vous pouvez faire en sorte qu'ils apparaissent également dans la Galerie.

|                                                   | 🕀 Nouveau - 🐰 🗘 🚺 | ¢ |
|---------------------------------------------------|-------------------|---|
| Dans la zone d'accès rapide, cliquez sur Galerie. | Accueil           |   |
|                                                   | 🔁 Galerie         |   |
|                                                   | Alain : parconnol |   |

Les photos et vidéos de votre ordinateur sont alors affichées sous forme de miniatures et classées par date.

👌 Ajouter ficher 🕒 collection 🗸 Afficher tout . Images (Alain : personnel) R Emplacements de la galerie Gérer la collection hoisir les dossiers à afficher dans la galerie Gérez votre galerie en ajoutant ou en supprimant des dossiers à partir d'emplacements sur votre PC. Les dossiers ajoutés ici seront toujours stockés dans leurs emplacements d'origine. implacements de la galerie Ajouter... mages Emplacement d'en.. Supprimer Utilisateurs\alain is de l'appareil photo OK Annuler

Pour ajouter des dossiers à la galerie, cliquez sur Collection dans la barre d'outils puis sur Gérer la collection

**OneDrive** Espaces de stockage sur le net (cloud)

Nous y reviendrons plus tard, au cours de la leçon Découverte du Cloud

# Ce PC Cette zone du volet d'affichage offre une visibilité directe sur les lecteurs (unités de stockage) installés sur votre ordinateur

| Accueil                                              | V Accès  | ranide  |                                         |          |                                           |                      |                                             |   |                                    |
|------------------------------------------------------|----------|---------|-----------------------------------------|----------|-------------------------------------------|----------------------|---------------------------------------------|---|------------------------------------|
| 🔁 Galerie                                            | , Peter  | Tupicie |                                         |          |                                           |                      |                                             |   |                                    |
| > 🔁 Alain : personnel                                |          |         | Bureau<br>Stocké localement<br>*        | <b>1</b> | Téléchargements<br>Stocké localement<br>* |                      | Hotel D'ASTIER<br>alain\Mon Drive (jac<br>* |   | Mon Drive (jacquelin<br>alain<br>* |
| 🖿 Bureau 🛷                                           |          |         | Cours informatique                      |          | LK-SPECTACLES                             |                      | alain.simeon3@ɑmai                          |   | OneDrive                           |
| 🛐 Téléchargements 🛷                                  |          |         | alain\Mon Drive (jac                    |          | Alain : personnel\Do                      |                      | Ce PC                                       |   | Alain : personnel                  |
| Hotel D'ASTIER 📌                                     |          |         | * •                                     |          | *                                         |                      | *                                           | • | *                                  |
| 诸 Mon Drive (jacquelinealain.simeon@gmail.com) (1) 🖈 |          |         | jacquelinealain.sime                    |          | Dossier partagé avec                      |                      |                                             |   |                                    |
| Cours informatique UP 🛷                              |          |         | de PC<br>≫                              | 2        | alain\won Drive (jac                      |                      |                                             |   |                                    |
| 📜 LK-SPECTACLES 🛷                                    |          |         |                                         |          |                                           |                      |                                             |   |                                    |
| 📥 alain.simeon3@gmail.com - Goo (H:) 🧈 🖈             | ✓ Favori | s       |                                         |          |                                           |                      |                                             |   |                                    |
| 📮 OneDrive 🛷                                         | ¢.       | 3 Pro   | g cours informatique 2024-2025 V3.xlsx  | 22,      | /11/2024 04:28                            | alain\Mon Drive (ja  | icquelineal                                 |   |                                    |
| 🛆 jacquelinealain.simeon@gmail (l:) 🛷                |          | 1 Co    | ure informatik LID - W11 vlev           | 22       | /11/2024 04-19                            | alain) Mon Drive (is | coualines                                   |   |                                    |
| 📜 Dossier partagé avec Christian L 🛛 📌               |          |         | ars mornaux or - writers.               | 66       | 11/2024 04.15                             | alan (NOT DIVE ()    | cquein een                                  |   |                                    |
|                                                      | ¢,       | 🔒 Edi   | teur reçus fiscaux.xlsm                 | 16       | /11/2024 09:38                            | alain\Mon Drive (ja  | icquelineal                                 |   |                                    |
| 🗸 📥 Ce PC                                            | ✓ Récent | t       |                                         |          |                                           |                      |                                             |   |                                    |
| > Hindows (C:)                                       |          | _       |                                         |          |                                           |                      |                                             |   |                                    |
| > 🛆 alain.simeon3@gmail.com - Goo (H:)               |          | Sav     | ve PostgreSQL2.sql                      | 22,      | /11/2024 04:20                            | Alain : personnel\E  | ocuments\                                   |   |                                    |
| > 🛆 jacquelinealain.simeon@gmail (I:)                |          | 🔵 Sav   | ve PostgreSQL.sql                       | 22,      | /11/2024 04:20                            | Alain : personnel\E  | locuments\                                  |   |                                    |
| ✓ ≥ Bibliothèques                                    |          | har     |                                         | 22       | (11/2024.04-16                            | alain) Man Drive (is | ununlineal                                  |   |                                    |
| > 🧧 Documents                                        |          | Dag     | kup_2024-11-20-0551_killau_clos/labi5/1 | 66       | 11/2024 04.10                             | alam won brive ga    | icqueimeai                                  |   |                                    |
| > 🔀 Images                                           |          |         |                                         |          |                                           |                      |                                             |   |                                    |
| > 🙆 Musique                                          |          |         |                                         |          |                                           |                      |                                             |   |                                    |
| > 📔 Vidéos                                           |          |         |                                         |          |                                           |                      |                                             |   |                                    |
| > 🗽 Réseau                                           |          |         |                                         |          |                                           |                      |                                             |   |                                    |
|                                                      |          |         |                                         |          |                                           |                      |                                             |   |                                    |

Sous la zone Ce PC, il est possible d'afficher - Le réseau - Les bibliothèques

> Voir fenêtre Options des dossiers Cocher les options

- Afficher le réseau
- Afficher les bibliothèques

| Options d                                                                                                    | les dossiers                                                                                                    |                                                                                                    |  |  |  |  |  |
|----------------------------------------------------------------------------------------------------|----------------------------------------------------------------------------------------------------|----------------------------------------------------------------------------------------------------|--|--|--|--|--|
| Général                                                                                                    | Affichage                                                                                                    | Rechercher                                                                                                    |  |  |  |  |  |
| Affichage des dossiers<br>Vous pouvez appliquer cet affichage (Détails ou loônes,<br>par exemple) à tous les dossiers du même type.<br>Appliquer aux dessiers<br>Páinitializer les dessiers |                                                                                                    |                                                                                                    |  |  |  |  |  |
|                                                                                                    | Ap                                                                                                    | pliquer aux dossiers Réinitialiser les dossiers                                                                                                    |  |  |  |  |  |
| Param                                                                                                    | ètres avance                                                                                                    | és :                                                                                                    |  |  |  |  |  |
|                                                                                                    | Réduire l'esp<br>Restaurer le<br>Toujours affi<br>Utiliser des c<br>Utiliser l'Ass<br>let de naviga<br>Afficher ce F<br>Afficher le st<br>Afficher les t<br>Afficher tous<br>Développer | pace entre les éléments (affichage compact)<br>s fenéras des dossiers ouvertes lors de la prochai<br>cher des icônes, jamais des miniatures<br>ases à occher pour sélectionner des éléments<br>istant Partage (recommandé)<br>tion<br>VC<br>iseau<br>ublichéques<br>les dossiers<br>lusq' but dossier ouvert |  |  |  |  |  |

autres PC reliés à votre ordinateur via un réseau Réseau Ce point sera abordé dans les cours de niveau 2

### **Bibliothèques**

Les bibliothèques de Windows sont des dossiers virtuels qui regroupent des dossiers réels stockés sur l'ordinateur local ou dans un emplacement de stockage distant et contenant des fichiers de même nature.

Par exemple, si vous avez plusieurs dossiers contenant des images, vous pouvez les "référencer" dans la bibliothèque « Images ».

Pour afficher les bibliothèques accédez à Options, sélectionnez l'onglet Affichage, puis sélectionnez Afficher les bibliothèques.

Il est possible de modifier le contenu des Bibliothèques et même de créer vos propres bibliothèques

# Modifier une bibliothèque

Clic droit sur la **bibliothèque** à modifier > Propriétés

| Téléchargements                              | Propriétés de : Images                                                                                                    |
|----------------------------------------------|----------------------------------------------------------------------------------------------------|
| Mon Drive (jacquelinealain.simeon@gmail.com) | Bibliothèque                                                                                                    |
| Hotel D'ASTIER                               | and the second second se |
| Cours informatique UP                        | Emplacements des bibliothèques :                                                                                                    |
| a Dossier partagé avec Christian L           | 1 Images (C:\Utilisateurs\alain\OneDrive)                                                                                                    |
| LK-SPECTACLES                                |                                                                                                    |
| LK-Sites WEB                                 |                                                                                                    |
| jacquelinealain.simeon@gmail (I:)            |                                                                                                    |
| 💁 alain.simeon3@gmail.com - Goo (H:)         |                                                                                                    |
| Ce PC                                        | Déf. un empl. d'enreg. Déf. un empl. d'enreg. public Ajouter Supprimer                                                                                                    |
| Windows (C:)                                 |                                                                                                    |
| 🛆 alain.simeon3@gmail.com - Goo (H:)         | Optimiser cette bibliothèque pour :                                                                                                    |
| 💪 jacquelinealain.simeon@gmail (I:)          | Images                                                                                                    |
| Bibliothèques                                | Taille des fichiers de bibliothèque : 3,31 Go                                                                                                    |
| Documents                                    | Attributs : Afficher dans le volet de navigation                                                                                                    |
| R Images                                     | Partagé                                                                                                    |
| Musique                                      |                                                                                                    |
| 📔 Vidéos                                     | Modifier l'icône de bibliothèque                                                                                                    |
| Réseau                                       |                                                                                                    |
|                                              | Rétablir les paramètres par défaut                                                                                                    |
|                                              | OK Annuler Appliquer                                                                                                    |

# Ajouter une bibliothèque :

Clic droit sur **Bibliothèques > nouveau > Bibliothèque** 

|                   | Réduire                                |                           |          |              |   |  |  |
|-------------------|----------------------------------------|---------------------------|----------|--------------|---|--|--|
| Disgue local (    | Restaurer les bibliothèques par défaut |                           |          |              |   |  |  |
| Disque local (    | Épingler au menu Démarrer              | Épingler au menu Démarrer |          |              |   |  |  |
|                   | Ouvrir dans un nouvel onglet           |                           |          |              |   |  |  |
| 🛩 💻 Ce PC         | Ouvrir dans une nouvelle fenêtre       |                           |          |              |   |  |  |
| > 💾 Windows (C    | Épingler à l'accès rapide              |                           |          |              |   |  |  |
| > 🝐 alain.simeor  | Copier                                 |                           |          |              |   |  |  |
| > 🛆 jacquelineal; | Nouveau                                | >                         | <u>1</u> | Bibliothèque |   |  |  |
| Bibliothèques     |                                        |                           |          |              | - |  |  |

# Zone d'affichage centrale

Partie centrale qui affiche tous les dossiers et fichiers contenus dans le dossier sélectionné dans le volet de navigation

| Cours informatique UP X +                                                                                                    |                                                      |                  |                     |           |  |         |  |  |  |
|----------------------------------------------------------------------------------------------------|------------------------------------------------------|------------------|---------------------|-----------|--|---------|--|--|--|
| ← → ↑ C □ → alain → Mon Drive (jacquelinealain.simeon@gmail.com) (1) → ALAIN → Cours informatique UP → Rechercher dans : Cours informatique UP |                                                      |                  |                     |           |  |         |  |  |  |
| 🕀 Nouveau - 🔏 🕼 🗂 🖉                                                                                                    | 🔃 🛝 Trier - 📰 Afficher - 🚥                           |                  |                     |           |  | Détails |  |  |  |
| Accueil                                                                                                    | Nom ^                                                | Modifié le       | Туре                | Taille    |  |         |  |  |  |
| 🔁 Galerie                                                                                                    | Cours mis sur le site                                | 19/11/2024 17:48 | Dossier de fichiers |           |  |         |  |  |  |
| Alain : personnel                                                                                                    | Documents Excel                                      | 06/11/2024 17:36 | Dossier de fichiers |           |  |         |  |  |  |
|                                                                                                    | Documents Word                                       | 24/11/2024 06:20 | Dossier de fichiers |           |  |         |  |  |  |
| Bureau 🔹                                                                                                    | 🐍 Dossier partagé avec Christian L                   | 22/11/2024 05:44 | Dossier de fichiers |           |  |         |  |  |  |
| Tálásharaomante                                                                                                    | UP-Cours création site WP                            | 26/07/2024 18:04 | Dossier de fichiers |           |  |         |  |  |  |
|                                                                                                    | Cours informatik UP - W11.xlsx                       | 24/11/2024 10:01 | Feuille de calcul M | 42 820 Ko |  |         |  |  |  |
| A Mon Drive (jacquelinealain.simeon@gmail.com) (1) 🖈                                                                                           | Dessin1.vsdx                                         | 06/12/2021 18:39 | Microsoft Visio Dr  | 2 303 Ko  |  |         |  |  |  |
| Hotel D'ASTIER                                                                                                    | Dessin17.vsdx                                        | 06/11/2024 03:25 | Microsoft Visio Dr  | 43 Ko     |  |         |  |  |  |
| Cours informatique UP 🛷                                                                                                    | Exercice informatique UP - météo.pdf                 | 10/10/2022 17:19 | Document Adobe      | 92 Ko     |  |         |  |  |  |
| 🗽 Dossier partagé avec Christian L 🛛 🛷 👘                                                                                                    | Exercice informatique UP - Navigateur.pdf            | 10/10/2022 17:02 | Document Adobe      | 462 Ko    |  |         |  |  |  |
| TK-SPECTACLES                                                                                                    | Exercice informatique UP - Navigateur.xlsx           | 10/10/2022 17:02 | Feuille de calcul M | 1 803 Ko  |  |         |  |  |  |
| LK-Sites WEB                                                                                                    | Exercice informatique UP - Navigateur2.pdf           | 17/11/2022 11:23 | Document Adobe      | 101 Ko    |  |         |  |  |  |
| A jacquelinealain simeon@gmail (It)                                                                                                    | Exercice informatique UP - Navigateur2.xlsx          | 17/11/2022 11:22 | Feuille de calcul M | 13 Ko     |  |         |  |  |  |
| Aship simon 20 mmillion Con (11)                                                                                                    | Exercice informatique UP - WhatsApp.xlsx             | 04/10/2022 10:50 | Feuille de calcul M | 11 Ko     |  |         |  |  |  |
| Salain.simeons@gmail.com - Goo (H:)                                                                                                    | Exercices informatique UP .xlsx                      | 07/11/2022 13:28 | Feuille de calcul M | 18 Ko     |  |         |  |  |  |
|                                                                                                    | Prog cours informatique 2024-2025 V2.pdf             | 01/10/2024 17:11 | Document Adobe      | 270 Ko    |  |         |  |  |  |
| Ce PC                                                                                                    | Programme_Cours informatique_2024_2025.xlsm          | 23/06/2024 15:39 | Feuille de calcul M | 78 Ko     |  |         |  |  |  |
| Windows (C:)                                                                                                    | 📜 Téléchargements                                    | 24/11/2024 03:09 | Raccourci           | 1 Ko      |  |         |  |  |  |
| 🛆 alain.simeon3@gmail.com - Goo (H:)                                                                                                    | n i na Bhailtean an an ann an ann an ann ann ann ann |                  |                     |           |  |         |  |  |  |
| 🝐 jacquelinealain.simeon@gmail (I:)                                                                                                    |                                                      |                  |                     |           |  |         |  |  |  |

### Les icônes des dossiers et des fichiers sont différentes

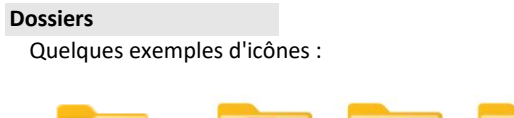

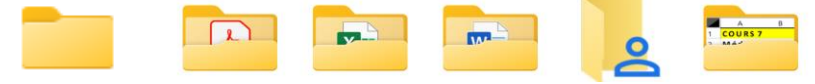

Les icônes ressemblent à des chemises de rangement de documents

# Fichiers

Les icones permettent d'identifier l'application correspondant au type de fichier

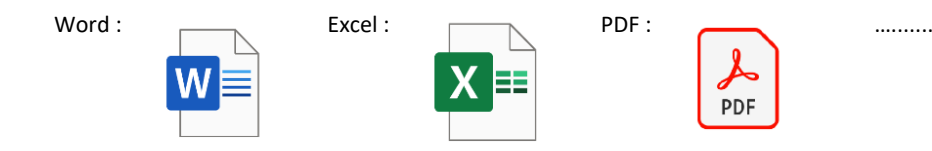

Il est possible de modifier l'affichage de la zone centrale

### Clic droit : menu contextuel

| _      |                             |    | - · ·               |                              |    |                   |
|--------|-----------------------------|----|---------------------|------------------------------|----|-------------------|
|        | Affichage                   | >  | Très grandes icônes | Affichage                    | >  |                   |
| -      | Trier par                   | >  | Grandes icônes      | Trier par                    | >  | Nom               |
|        | Regrouper par               | >  | lcônes moyennes     | Regrouper par                | >  | Date              |
|        | Actualiser                  |    | Petites icônes      | Actualiser                   |    | Туре              |
| -      | Personnaliser ce dossier    |    | Liste               |                              |    | Taillo            |
| 21 -   | Coller                      |    | Détails             | Coller                       |    | Mate aléa         |
| [      | Coller le raccourci         |    | Mosaïques           | Coller le raccourci          |    | Mots cles         |
|        | Annuler la suppression Ctrl | +Z | Contenu             | Annuler la suppression Ctrl+ | ٠Z | Ordre croissant   |
| H -    | A                           |    |                     | Accorder l'accès à           | >  | Ordre décroissant |
|        | Accorder l'acces a          |    |                     |                              |    | Autros            |
| -<br>- | Nouveau                     | >  |                     | Nouveau                      | >  | Autres            |
| ~      | Propriétés                  |    |                     | Propriétés                   |    |                   |
|        |                             | _  | 1                   |                              |    | 1                 |

Pour Ouvrir un sous dossier, un fichier (document), double-cliquez sur celui-ci

Lorsque vous double-cliquez sur un document l'application correspondant au document est reconnue automatiquement

### Pour revenir au dossier parent, utiliser la barre d'adresse

dans la **barre d'adresse** qui représente le **chemin d'accès** de l'élément sélectionné dans l'arborescence, vous pouvez cliquer sur le nom du dossier parent de votre choix. Cette méthode est très pratique car vous pouvez revenir à plusieurs dossiers parents en arrière, en un seul clic (vous pouvez sauter des générations en quelques sorte).

### Nommage des fichiers

Les noms de fichiers Windows comprennent deux parties séparées par un point : le nom du fichier proprement dit, suivi d'une **extension** à trois ou quatre caractères qui permet de déterminer le **type du fichier** (texte, image, vidéo...) en question **et l'application qui doit l'ouvrir dans Windows** 

Quelques exemples d'extensions courantes :

.txt, .docx, .odt sont les extensions pour les fichiers texte, Word et Libreoffice

ΟU

.xlsx est l'extension pour les fichiers Excel

.jpg et .png sont les extensions pour les fichiers image

.mp3 et .m4a sont les extensions pour les fichiers audios

.mp4 et .mov sont les extensions pour les fichiers Vidéos

Par défaut, Windows 11 cache les extensions de noms de fichiers.

### Pour afficher les extensions

| 1 |   |  |
|---|---|--|
| - | • |  |

|                       |       |          |               | nomers ann c  | V     |                    | Extensions de noms de          | fichiers |
|-----------------------|-------|----------|---------------|---------------|-------|--------------------|--------------------------------|----------|
| Télécharge            | emen  | ts       |               | Afficher ou m | asque | r les c<br>fior lo | aractères ajoutés à la fin des |          |
| Programm              | ne_Co | urs in   | formatique_2  | 1024 2025 Jem |       | +=                 | Affichana compact              |          |
| Exercices<br>Prog cou |       |          | Afficher      | >             | ~     |                    | Volet de navigation            |          |
| Exercice              |       |          | Volet de v    | isualisation  |       |                    | 04/10/2022 10:50               | Feuille  |
| Exercice              |       | _        |               |               |       |                    | 17/11/2022 11:22               | Feuille  |
| Exercice              |       |          | Volet des     | détails       |       |                    | 17/11/2022 11:23               | Docur    |
| Exercice              |       | 8        | Contenu       |               |       |                    | 10/10/2022 17:02               | Feuille  |
| Exercice              |       |          | wosuique      | 3             |       |                    | 10/10/2022 17:02               | Docur    |
| Exercice              |       | 0-       | Moraïqua      | ~             |       |                    | 10/10/2022 17-19               | Docur    |
| Dessin17              | ٠     | $\equiv$ | Détails       |               |       |                    | 06/12/2021 10:39               | Micro    |
| Cours int             |       | ==       | Liste         |               |       |                    | 24/11/2024 14:42               | Feuille  |
| UP-Cour               |       |          |               |               |       |                    | 26/07/2024 18:04               | Dossi    |
| Dossier p             |       | 80       | Petites icô   | nes           |       |                    | 24/11/2024 13:45               | Dossi    |
| Docume                |       | ₽        | lcônes mo     | yennes        |       |                    | 24/11/2024 06:20               | Dossi    |
| Docume                |       |          | Grandes in    | lones         |       |                    | 06/11/2024 17:36               | Dossi    |
| Cours mi              |       |          | Consideration |               |       |                    | 19/11/2024 17:48               | Dossi    |
| om                    |       |          | Très grand    | les icônes    |       |                    | Modifié le                     | Туре     |

#### 2. Fenêtre **Options des dossiers**

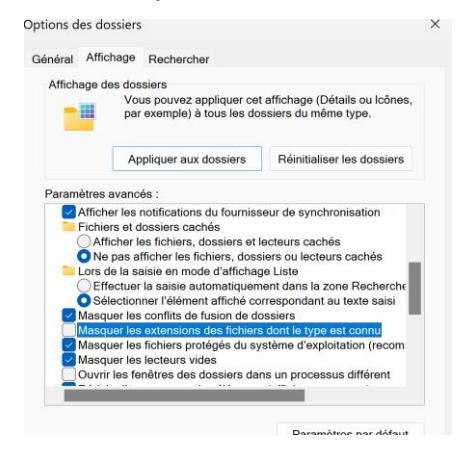

Décocher l'option Masquer les extensions dont le type est connu

### Quelques conseil pour bien nommer ses fichiers

Activer l'option Extension de noms de fichiers

Donner un nom bref et explicite

Lorsque le nom est composé de plusieurs éléments, par exemple date, descriptif etc ..., placer l'élément le plus pertinent en premier Pour les dates, inverser année, mois, et jour (AAAAMMJJ)

20211028 Fact Fournisseur1

20220416 Fact Fournisseur2

Pour les documents amenés à évoluer préciser la version dans le nom de fichier

SPARTACUS Dossier artistique V01

SPARTACUS Dossier artistique V02

# Cases à cocher des éléments

Par défaut, Windows 11 n'affiche pas les cases à cocher les éléments affichés

Les cases à cocher sont pourtant très pratiques pour sélectionner sumultanément plusieurs éléments, particulièrement avec le pavé tactile

### Pour afficher les cases à cocher

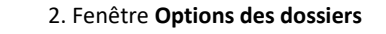

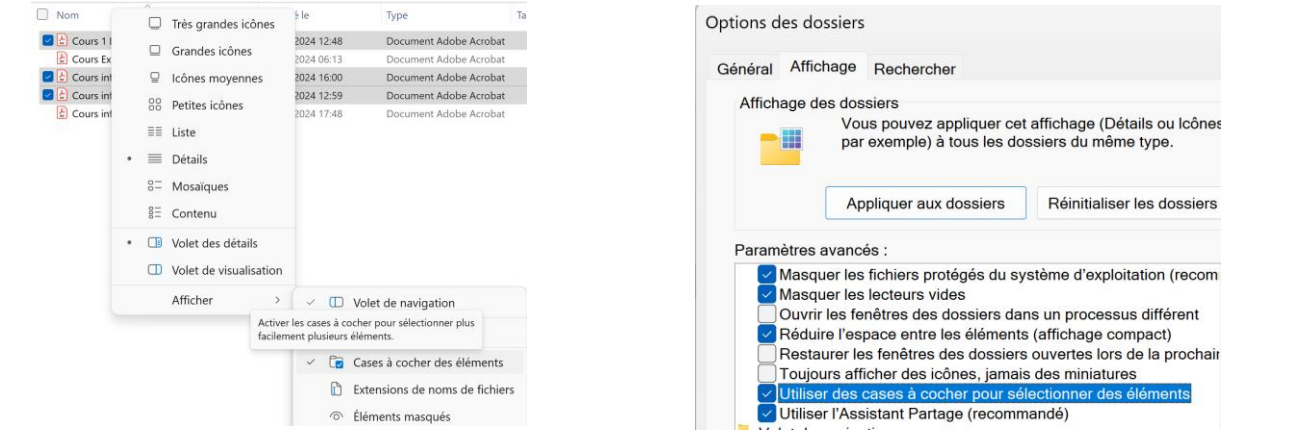

ΟU

Activer l'option Cases à cocher les éléments

# Cocher l'option Utiliser des cases à cocher pour sélectionner des éléments

### Volet de visualisation et volet de détails

1.

Le volet de visualisation et le volet de détail s'ouvrent sur la droite de la zone d'affichage centrale Le volet de visualisation et le volet de détails s'excluent mutuellement, donc lorsque nous activons l'un, l'autre sera masqué.

DIVI 4

LE GUIDE ULTIME POUR UNE PRISE EN MAIN EXPRESS

Le volet de visualisation permet d'afficher un aperçu du contenu du fichier sélectionné

| Nom              | Modifié le       | Type           | Taille    |
|------------------|------------------|----------------|-----------|
| Divizip          | 16/12/2023 07:58 | Zip-File       | 16 073 Ko |
| Divizip.OLD      | 11/04/2019 12:20 | Fichier OLD    | 6 834 Ko  |
| LE GUIDE DIVLpdf | 23/10/2022 09:15 | Document Adobe | 994 Ko    |
| Ecence bit       | 16/12/2023 08:00 | Document texte | 1 Ko      |
|                  |                  |                |           |
|                  |                  |                |           |
|                  |                  |                |           |
|                  |                  |                |           |
|                  |                  |                |           |
|                  |                  |                |           |
|                  |                  |                |           |
|                  |                  |                |           |
|                  |                  |                |           |
|                  |                  |                |           |
|                  |                  |                |           |
|                  |                  |                |           |
|                  |                  |                |           |
|                  |                  |                |           |
|                  |                  |                |           |
|                  |                  |                |           |
|                  |                  |                |           |
|                  |                  |                |           |
|                  |                  |                |           |
|                  |                  |                |           |
|                  |                  |                |           |

Pour activer / désactiver le volet de visualisation, utilisez le raccourci Alt + P

Si votre volet de visualisation ne fonctionne pas, assurez vous que l'option Afficher les gestionnaires d'aperçu dans le volet de visualisation est bien coché dans la fenêtre Options des dossiers

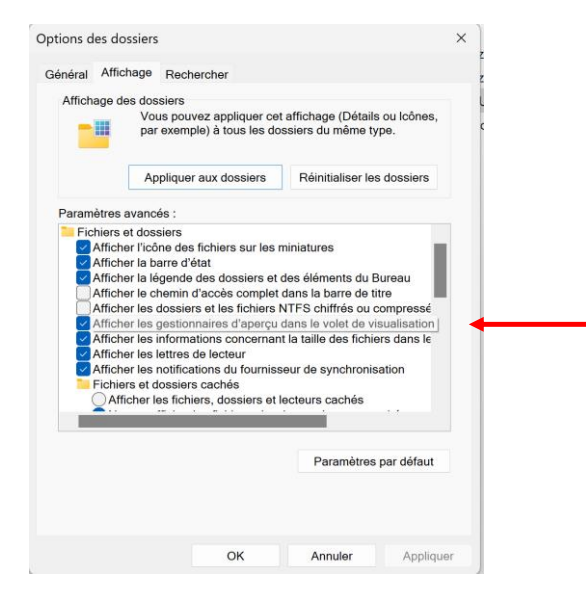

Le volet de détails permet d'afficher certains détails du fichier sélectionné tels que son type, sa taille, son emplacement, la date de sa dernière modification et bien plus encore en cliquant sur le bouton **Propriétés** dans le volet de détails

| Nom                 | Modifié le       | Туре           | Taille    |                                           |                        |
|---------------------|------------------|----------------|-----------|-------------------------------------------|------------------------|
| Disizip             | 16/12/2023 07:58 | Zip-File       | 16 073 Ko |                                           |                        |
| Disi zip.OLD        | 11/04/2019 12:20 | Fichier OLD    | 6.834 Ko  |                                           | _                      |
| 👌 LE GUIDE DIVI.pdf | 23/10/2022 09:15 | Document Adobe | 994 Ko    |                                           | • )                    |
| I LOPICE DI         | 10/12/2023 04030 | LOCUMENT TRADE | 1.80      |                                           | PDF<br>E DIVLpdf       |
|                     |                  |                |           | Détails<br>Type<br>Taillo<br>Emplacement. | Document Adobe Ac<br>9 |
|                     |                  |                |           | Modifie le                                | 23/10/2022             |
|                     |                  |                |           |                                           |                        |

Pour activer / désactiver le volet de détails, utilisez le raccourci Alt + Maj + P

# Quelques astuces à retenir

# Sélectionner simultanément plusieurs fichiers

Appuyer et maintenir enfoncée la touche Ctrl Cliquer sur les fichiers à sélectionner Relâcher la touche Ctrl

### Sélectionner simultanément plusieurs fichiers qui se suivent

Cliquer sur le premier fichier à sélectionner Appuyer et maintenir enfoncée la touche Shift Cliquer sur le dernier fichier à sélectionner Relâcher la touche Shift

# Afficher 2 fenêtres Explorateur côte à côte pour copier ou déplacer des fichiers ou des dossiers entre les fenêtres ouvertes

Assurez vous qu'au moins deux fenêtres Exporateur sont ouvertes

Sélectionner la première fenêtre

Appuyer sur la touche Windows et la Flèche de gauche : cela va positionner la fenêtre à gauche de votre écran et la réduire à 50% de la largeur de l'écran

A droite, vous avez un aperçu de toutes les fenêtres ouvertes

Cliquer sur la fenêtre que vous voulez ancrer à côté de l'autre, elles sont maintenant affichées l'une à côté de l'autre